Questo manuale d'istruzione è fornito da trovaprezzi.it. Scopri tutte le offerte per Imou Cue 2 IPC-C22EP-IMOU o cerca il tuo prodotto tra le migliori offerte di Videosorveglianza

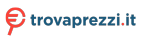

Enjoy Smart Life

# **Quick Start Guide**

# Cue 2

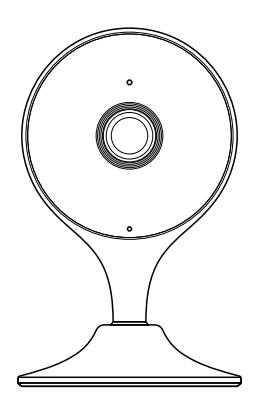

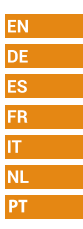

www.imoulife.com

# Welcome

Thank you for choosing IMOU.

We are devoted to providing you easy smart home products. If you have problems using the product, please contact our service team before returning your product.

Our service mail: service.global@imoulife.com

Frequently asked questions can be found at imoulife.com/support/help

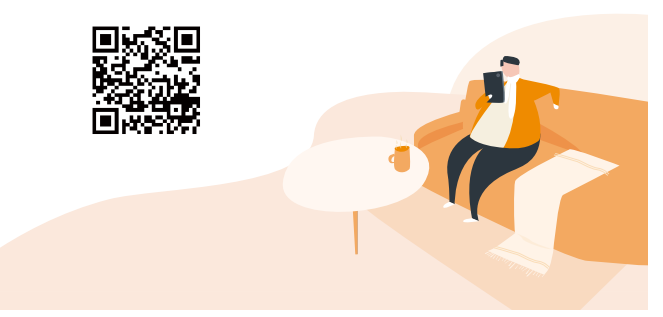

# **Packing List**

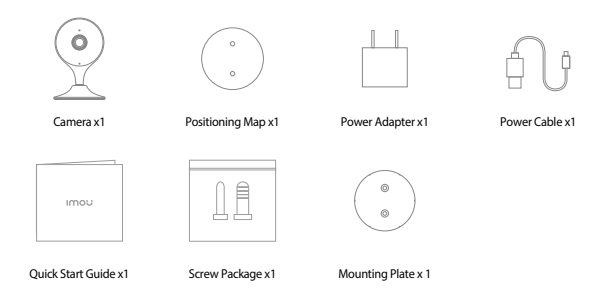

# **Camera introduction**

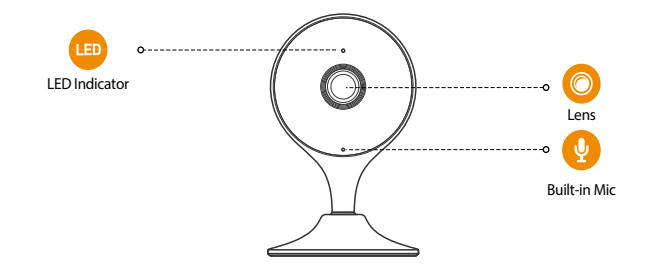

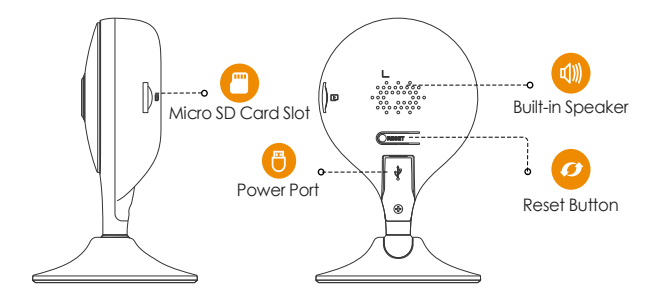

Note: Press and hold the reset button for 10 s to reset the camera.

#### The pattern of the LED indicator is included in the following table.

| Off                                         | <ul><li>Powered off/LED turned off</li><li>Rebooting after reset</li></ul> |
|---------------------------------------------|----------------------------------------------------------------------------|
| Red light on                                | <ul><li>Booting</li><li>Device malfunction</li></ul>                       |
| Green light flashing                        | Waiting for network                                                        |
| Green light on                              | <ul> <li>Operating properly</li> </ul>                                     |
| Red light flashing                          | <ul> <li>Network connection failed</li> </ul>                              |
| Green and red light<br>flashing alternately | • Firmware updating                                                        |

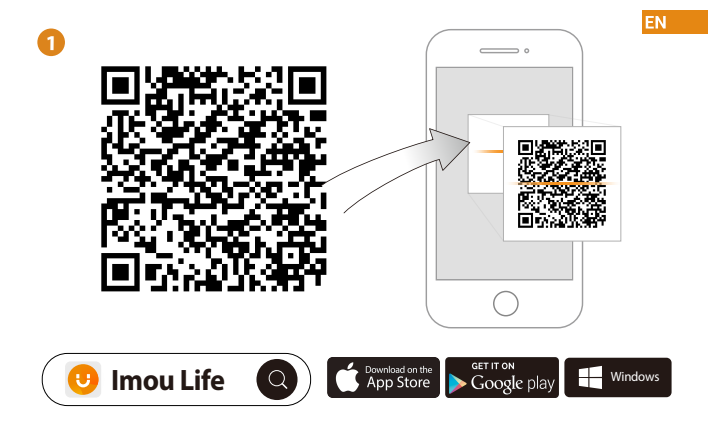

(i) Tips

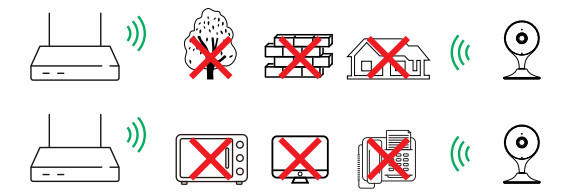

To ensure the best possible wireless performance, please make sure there are no obstacles and electromagnetic interference between the camera and router.

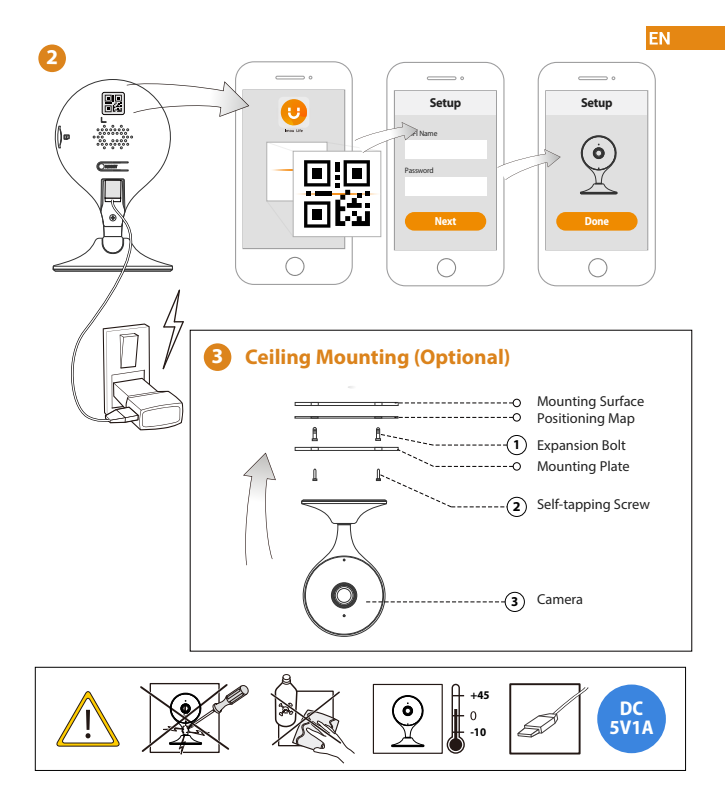

## Troubleshooting

| Problem                                              | Solution                                                                                                    |
|------------------------------------------------------|----------------------------------------------------------------------------------------------------|
| Cannot set up camera                                 | Ensure your mobile device and the camera are within range of your Wi-Fi router.     Ensure the LED indicator on the camera isflashing green before beginning setup.                                                                                                    |
| The APP says "Failed to<br>configure device network" | Reset your Camera and connect it again.     Some cameras only support 24GHz, while some routers have dual band, 24G/SG. Make sure you are     connecting 24GHz only.                                                                                                    |
| The app says "Failed to bind"                        | The camera is already connected to Wi-Fi, but the router is:<br>• Not connected to Internet<br>• Poor network status<br>• The Wi-Fi signal is not stable due to obstacles or electronic interference                                                                                            |
| No picture / signal                                  | Ensure the LED indicator on the camera is flashing steady green. See 'LED Status' section for details     if otherwise.     Ensure the camera is properly connected to power using the included USB power adapter.     Ty repositioning the camera, router, or both to improve signal strength. |
| Picture is not clear                                 | Check the camera lens for dirt, dust, spider webs. Clean the lens with a soft, clean cloth.     Remove the vinyl cover on the camera lens.                                                                                                    |
| No audio                                             | Ensure audio function on camera is turned on.     Ensure audio is turned up on viewing device.                                                                                                    |
| Human detection not working                          | Ensure you have enabled "Human Detection" in the Device Settings screen of the Imou LifeApp.                                                                                                    |
| Camera stuck downwards                               | Turn off Camera Shielding in Device Settings on the Imou Life app.                                                                                                    |
| Phone is not reading QR code                         | Clean the camera lens of your Smartphone     Ensure that there is enough light on the QR code     Onr h bolt eQR code to coles to the camera                                                                                                    |

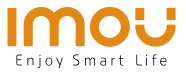

# Kurzanleitung Cue 2

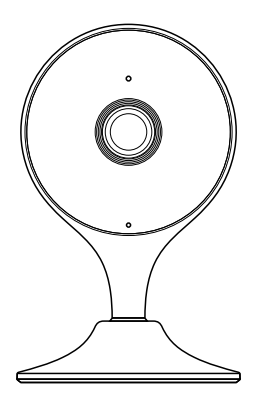

www.imoulife.com

DE

# Willkommen

Vielen Dank, dass Sie sich für IMOU entschieden haben. Wir sind bestrebt, einfachere Produkte für das intelligente Heim anzubieten. Wenn Sie Probleme bei der Verwendung des Produkts haben, wenden Sie sich bitte an unser Serviceteam.

Unsere Service-Mail lautet: service.global@imoulife.com

Häufig gestellte Fragen finden Sie unter imoulife.com/ support/help

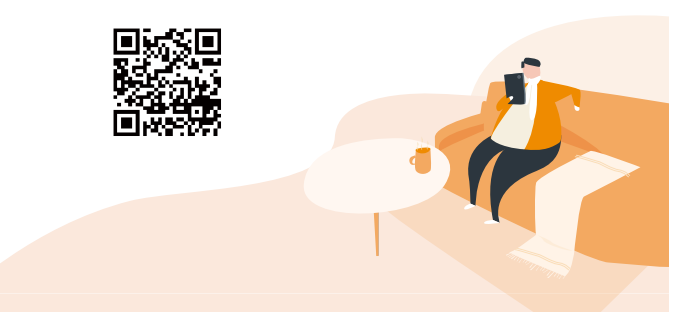

# Packungsinhalt

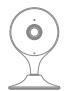

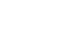

Kamera x 1

Stromkabel ×1

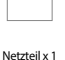

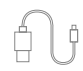

Stromkabel ×1

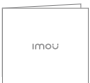

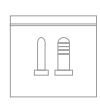

Kurzanleitung x 1

Schrauben und Dübel ×1

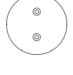

Wandarmadapter ×1

# Einführung in die Kamera

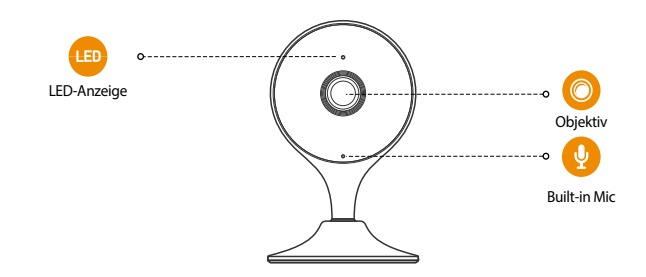

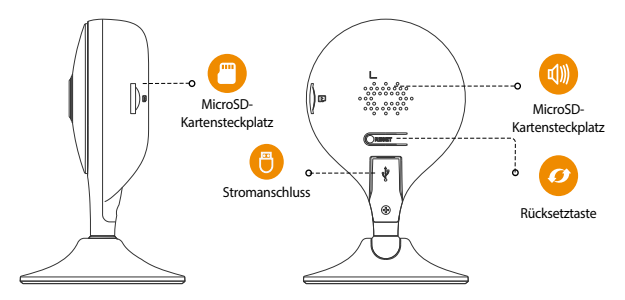

Hinweis: Halten Sie die Rücksetz-/Kopplungstaste 10 Sekunden lang gedrückt, um die Kamera zurückzusetzen.

| AUS                                       | <ul> <li>Abgeschaltet/LED Ausgeschaltet</li> <li>Gerät fährt nach Rücksetzung hoch</li> </ul> |
|-------------------------------------------|-----------------------------------------------------------------------------------------------|
| Rote LED leuchtet                         | <ul><li>Gerät fährt hoch</li><li>Gerätestörung</li></ul>                                      |
| Grüne LED blinkt                          | • Warten auf                                                                                  |
| Grüne LED leuchtet                        | <ul> <li>Ordnungsgemäßer Betrieb</li> </ul>                                                   |
| Rechte LED blinkt                         | <ul> <li>Netzwerkverbindung fehlgeschlagen</li> </ul>                                         |
| Grüne und rote LED<br>blinken abwechselnd | • Firmware-Update                                                                             |

#### Das Muster der LED-Anzeigen ist in der folgenden Tabelle aufgeführt.

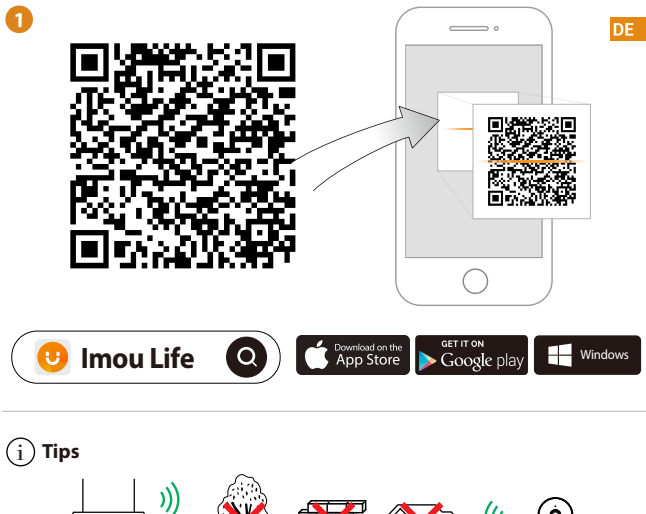

Um die bestmögliche Funkübertragung zu gewährleisten, stellen Sie sicher, dass zwischen Kamera und Router keine Hindernisse und elektromagnetische Störungen vorhanden sind.

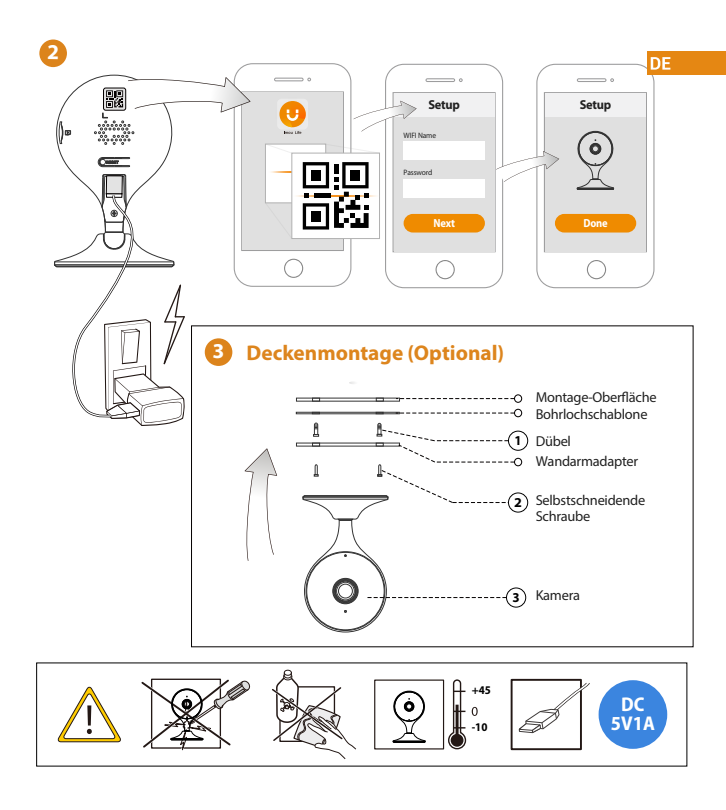

### Fehlerbehebung

| Problem                                                            | Lösungen DE                                                                                                    |
|--------------------------------------------------------------------|----------------------------------------------------------------------------------------------------|
| Kamera kann nicht<br>eingerichtet werden                           | Stellen Sie sicher, dass ihr mobiles Gerät und die Kamera in Reichveite Ihres WLAN-Routers sind.     Vergewissem Sie sich, dass die LED-Anzeige an der Kamera grün blinkt, bevor Sie mit der Einrichtung b eginnen.                                                                                                    |
| Die App meldet: "Konfiguration<br>des Gerätenetzes fehlgeschlagen" | <ul> <li>setzen Sie Ihre Kamera zurück und schließen Sie sie weder an.</li> <li>Einige Kameras unterstützen nur 2,4 GHz, während einige Router über Dualband mit 2,4 GHz/5 GHz<br/>verfügen. Stellen Sie sicher, dass Sie sie nur mit 2,4 GHz webinden.</li> </ul>                                                                                                    |
| Die App meldet: "Verbindung<br>fehlgeschlagen"                     | Die Kamera ist bereits mit WLAN verbunden, aber der Router:<br>• ist richt mit dem internet verbunden<br>• hat einen mangelhaften Netzwerkzustand<br>• Das WLAN-Signal ist aufgrund von Hindernissen oder elektronischen Störungen nicht stabil                                                                                                    |
| Kein Bild/Signal                                                   | <ul> <li>Stellen Sie sicher, dass die LED-Anzeige an der Kamera stetig grün blinkt. Siehe Abschnitt, LED-Status"<br/>für Einzelheiten, wenn dies nicht der Fall ist.</li> <li>Stellen Sie sicher, dass die Kamera mit dem mitgelieferten USB-Netzteil ordnungsgemäß an die<br/>Stromwersorgung angeschlossen ist.</li> <li>Versuchen Sie die Kamera, den Router oder beides neu zu positionieren, um die Signalstärke zu verbessen.</li> </ul> |
| Das Bild ist nicht klar                                            | Uberprüfen Sie das Kameraobjektiv auf Schmutz, Staub und Spinnennetze. Reinigen Sie das Objektiv<br>mit einem weichen, sauberen Tuch.<br>Entfernen Sie die Kunststöft-Abdeckung des Kameraobjektivs.                                                                                                    |
| Kein Ton                                                           | Stellen Sie sicher, dass der Kameraton eingeschaltet ist.     Stellen Sie sicher, dass der Ton am Anzeigegerät eingeschaltet ist.                                                                                                    |
| Personenerkennung<br>funktioniert nicht                            | <ul> <li>Vergewissern Sie sich, dass Sie "Personenerkennung" in den Geräteeinstellungen der Imou Life-App<br/>aktiviert haben.</li> </ul>                                                                                                    |
| Kamera hängt unten fest                                            | <ul> <li>Schalten Sie die Kameraabschirmung in den Geräteeinstellungen der Imou Life-App aus.</li> </ul>                                                                                                    |
| Telefon liest keinen QR-Code                                       | Reinigen Sie die Kameralinse Ihres Smartphones     Stellen Sie sicher, dass der GR-Code ausreichend beleuchtet ist     Halten Sie den OR-Code nicht zu nah an die Kamera                                                                                                    |

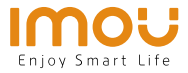

# Guía de inicio rápido <sub>Cue 2</sub>

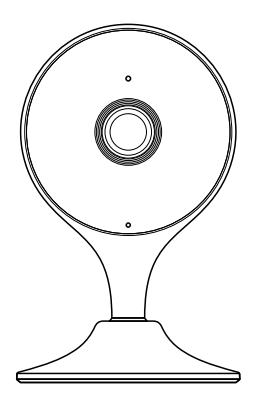

www.imoulife.com

ES

# **Bienvenido**

Gracias por elegir IMOU

Nuestra misión es proporcionar productos fáciles de usar para

un hogar inteligente. Si tiene problemas usando el producto,

por favor diríjase a nuestro equipo de atención al cliente antes

de devolver su producto.

Nuestro correo electrónico de servicio:

service.global@imoulife.com

Nos comprometemos a contestarle en 24 horas.

Puede encontrar respuesta a las preguntas más frecuentes en imoulife.com/support/help

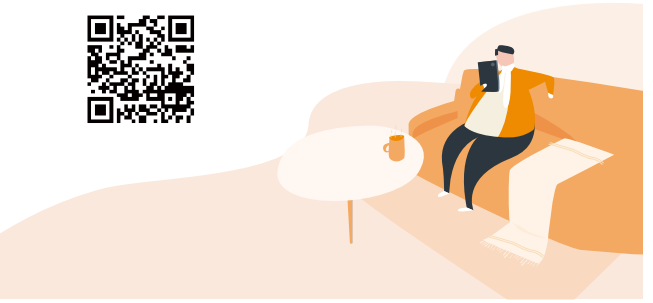

# Contenido del paquete

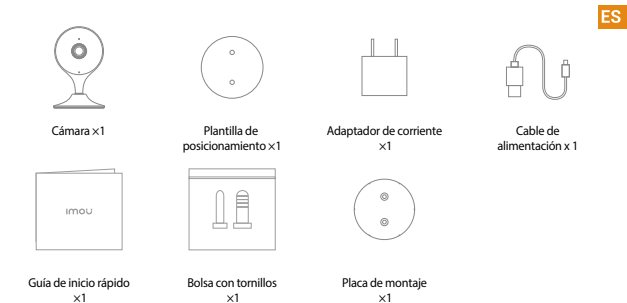

## Introducción a la cámara

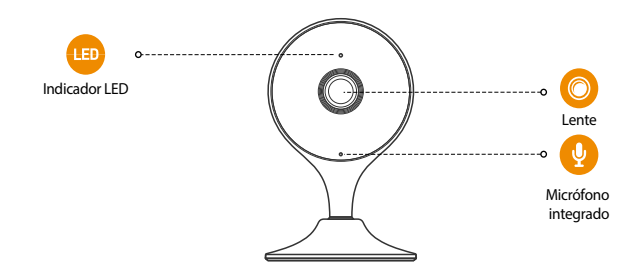

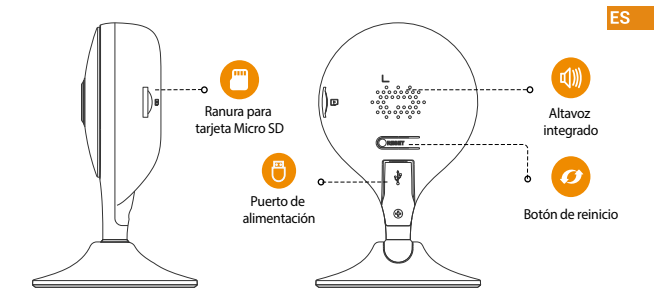

Nota: Mantenga pulsado el botón de reinicio/emparejamiento durante 10 segundos para reiniciar la cámara.

#### El patrón de los indicadores LED se incluye en la siguiente tabla.

| APAGADA                                              | <ul><li>Apagada/LED apagada</li><li>Nuevo arranque después del reinicio</li></ul> |
|------------------------------------------------------|-----------------------------------------------------------------------------------|
| Luz roja encendida                                   | <ul><li>Arranque</li><li>Avería del dispositivo</li></ul>                         |
| Luz verde parpadeante                                | <ul> <li>En espera de la red</li> </ul>                                           |
| Luz verde encendida                                  | <ul> <li>Funcionando correctamente</li> </ul>                                     |
| Luz derecha parpadeante                              | <ul> <li>Fallo de conexión de red</li> </ul>                                      |
| Luz verde y luz roja parpadeando<br>alternativamente | • Actualización de firmware                                                       |

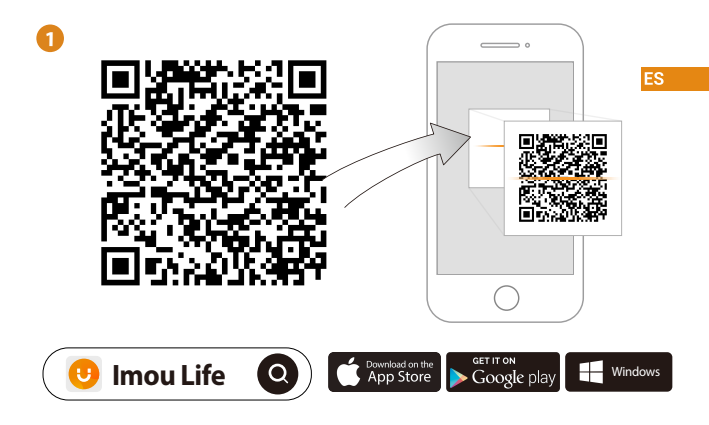

(i) Consejos

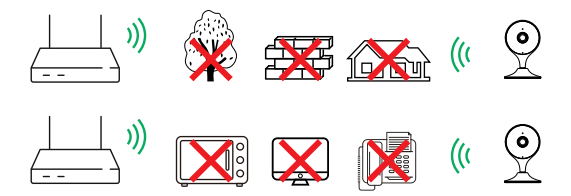

Para garantizar el mejor rendimiento inalámbrico posible, por favor asegúrese de que no hay obstáculos ni interferencias electromagnéticas entre la cámara y el enrutador.

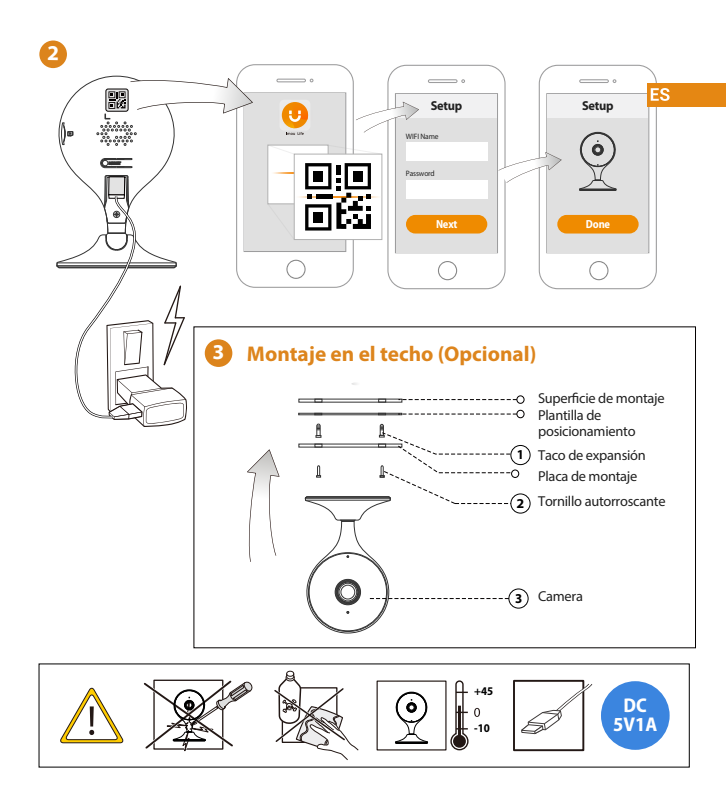

## Solución de problemas

| Problema                                                             | Solución                                                                                                    |
|----------------------------------------------------------------------|----------------------------------------------------------------------------------------------------|
| No se puede configurar la cámara                                     | Compruebe que su aparato móvil y la cámara están dentro del alcance de su router wifi.     Compruebe que el indicador LED de la cámara parpadea en color verde antes de comenzar la configuración.                                                                                                    |
| La aplicación indica «Fallo al<br>configurar la red del dispositivo» | Reinicie su clamara y conéctela de nuevo.     Algunas clamaras solo soportan 2,4 GHz, mientras que algunos routers tienen banda dual, 2,4G/5G.     Compruebe que solo conecta a 2,4 GHz.                                                                                                    |
| La aplicación indica «<br>fallo al vincular»                         | La cámara ya está conectada al wifi, pero el enrutador está:<br>- Desconectado de Internet<br>- Estado de lar de deficiente<br>- La señal de wifi no es estable debido a obstáculos o interferencia electrónica                                                                                                    |
| Sin imagen / señal                                                   | <ul> <li>Compruebe que el indicador LED de la clamas está encendido permanentemente en verde. De lo<br/>contrain, consulte la sección «Estado del LED» para concocer los detalles.</li> <li>Compruebe que la clamar está adecuadamente concertada a la alimentación, usando el adaptador de<br/>comiente incluido.</li> <li>Intente volvera utilicar la clamara, enrutador o ambos para mejorar la potencia de la señal.</li> </ul> |
| La imagen no es clara                                                | <ul> <li>Verifique que la cámara no esté sucia, ni tenga tiene polvo ni telarañas. Limpie la lente con un paño<br/>suave y limpio.</li> <li>Retire la cubierta de vinilo de la lente de la cámara.</li> </ul>                                                                                                    |
| No hay sonido                                                        | Compruebe que la función de sonido de la cámara esté encendida.     Compruebe que el sonido en el dispositivo de visualización esté alto.                                                                                                    |
| No funciona la<br>detección de personas                              | <ul> <li>Compruebe que esté activada la «detección de personas» en la pantalla de configuración del<br/>dispositivo en la aplicación Imou Life.</li> </ul>                                                                                                    |
| La cámara está bloqueada<br>apuntando hacia abajo                    | Apague la protección de la cámara en la configuración del dispositivo en la aplicación Imou Life.                                                                                                    |
| El teléfono no lee el código QR                                      | Eimpie la lente de la cámara en su teléfono móvil     Compruebe que el código QR recibe suficiente luz     No mantenga el código QR demasíado cerca de la cámara                                                                                                    |

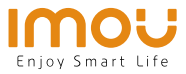

# Guide de démarrage rapide

FR

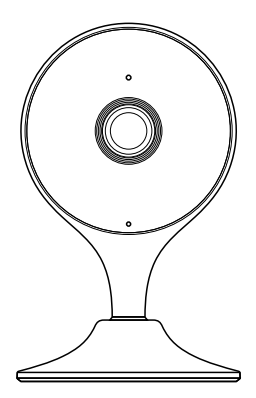

www.imoulife.com

# Bienvenue

Merci d'avoir choisi IMOU.

Nous nous consacrons à fournir des produits pour la maison intelligente plus faciles à utiliser. Si vous rencontrez des difficultés lors de l'utilisation du produit, veuillez contacter notre équipe technique avant de renvoyer votre produit. Notre courriel de service : service.global@imoulife.com Nous nous engageons à vous répondre dans les 24 heures.

Les questions les plus fréquemment posées peuvent être consultées sur le site imoulife.com/support/help

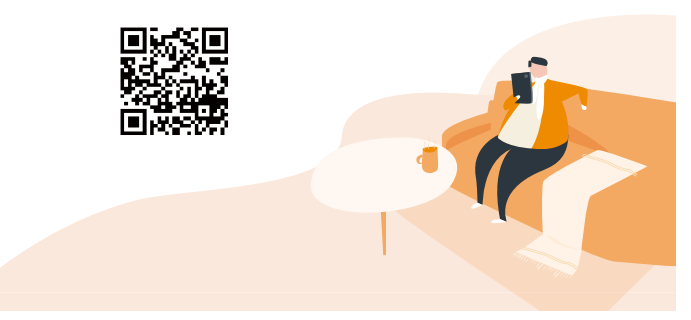

# Contenu de l'emballage

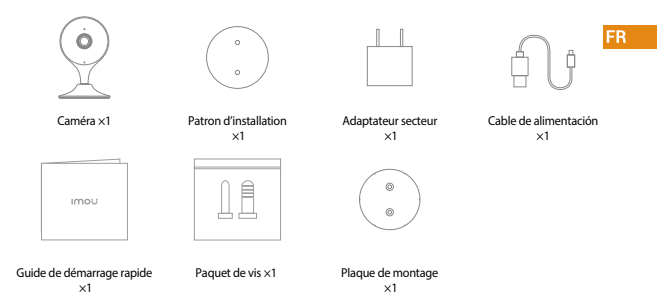

## Introduction à la caméra

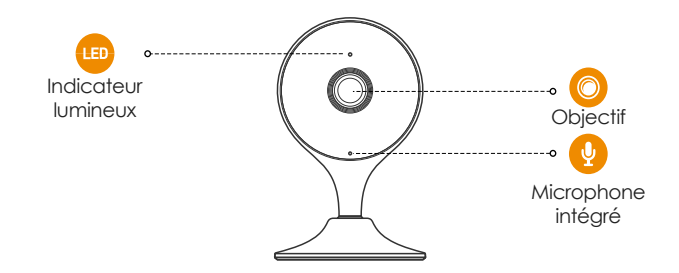

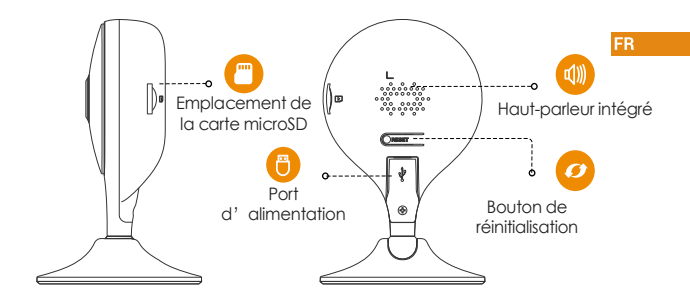

Note: Press and hold the reset button for 10 s to reset the camera.

#### Le schéma des voyants est inclus dans le tableau suivant.

| APAGADA                                                 | <ul><li>Éteint/Voyant éteint</li><li>Redémarrage après remise à zéro</li></ul> |
|---------------------------------------------------------|--------------------------------------------------------------------------------|
| Allumé en rouge                                         | <ul><li>Amorçage</li><li>Fonctionnement défectueux de l'appareil</li></ul>     |
| Clignotant en vert                                      | <ul> <li>En attente de connexion réseau</li> </ul>                             |
| Allumé en vert                                          | <ul> <li>Fonctionnement normal</li> </ul>                                      |
| Clignotement du voyant droit                            | <ul> <li>Échec de connexion au réseau</li> </ul>                               |
| Voyant vert et voyant rouge<br>clignotant en alternance | Mise à jour du micrologiciel                                                   |

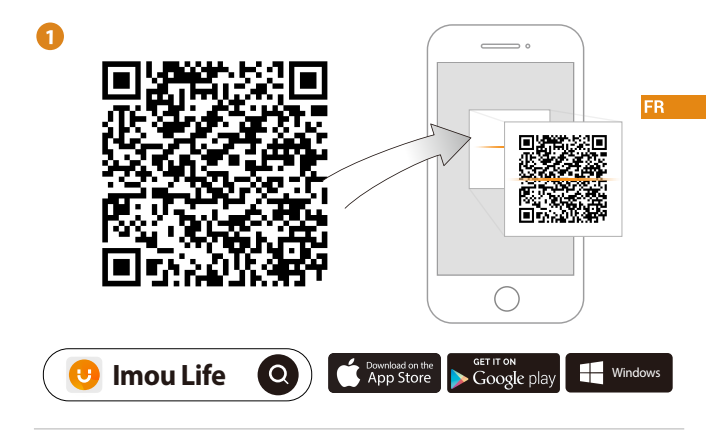

(i) Conseils

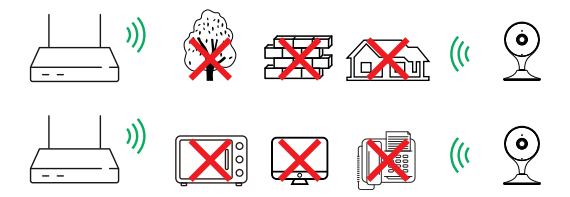

Pour garantir les meilleures performances sans fil possible, veuillez vous assurer qu'il n'y a pas d'obstacles ni d'interférences électromagnétiques entre la caméra et le routeur.

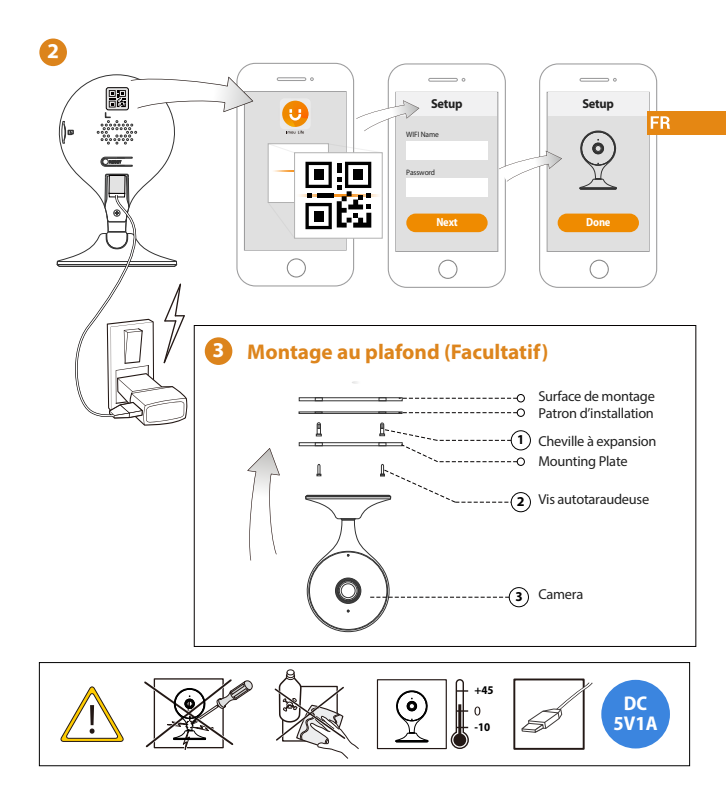

## Dépannage

| Problème                                                               | Solution                                                                                                    |
|------------------------------------------------------------------------|----------------------------------------------------------------------------------------------------|
| Impossible d'installer une caméra                                      | Assurez-vous que votre apparell mobile et la caméra sont à portée de votre routeur Wi-Fi.     Assurez-vous que le voyant de la caméra clignote en vert avant de commencer la configuration.                                                                                                    |
| L'APP indique « Échec de la<br>configuration du réseau de l'appareil » | Réinitalisez votre caméra et rebranchez-la.     Certaines caméras en prennent en charge que la bande 2.4 GHz, tandis que certains routeurs ont une double bande 2.4 GHz/ GHz. Kasurez-vous de ne vous connecter que sur la bande 2.4 GHz.                                                                                                    |
| L'application indique<br>« Échec de la liaison »                       | La caméra est déjà connectée au Wi-Fi, mais le routeur est :<br>• Non connecté à Internet<br>• Mauvais état du réseau<br>- Le signal Wi-Fi n'est pas stable en raison d'obstacles ou d'interférences électroniques.                                                                                                    |
| Pas d'image/de signal                                                  | <ul> <li>Assurez-vous que le vopart de la caméra clignote en vert de façon continue. Voir la section « État du<br/>voyant » pour plus de détails, le cas échéant:<br/>Assurez-vous que la caméra est correctement connectée à l'alimentation en utilisant l'adaptateur<br/>d'alimentation USB prévu à cet effet.</li> <li>Essayez de repositionner la caméra, le routeur ou les deux pour améliorer la puissance du signal.</li> </ul> |
| L'image n'est pas claire                                               | <ul> <li>Vérifiez que l'objectif de la caméra ne contient pas de saleté, de poussière ou de toiles d'araignées.</li> <li>Nettoyez la lentille à l'aide d'un chiffon doux et propre.</li> <li>Nettoyez lo couverce en vinyle de l'objectif de la caméra.</li> </ul>                                                                                                    |
| Pas de son                                                             | Assurez-vous que la fonction audio de la caméra est activée.     Assurez-vous que le son est allumé sur l'appareil de visualisation.                                                                                                    |
| La détection humaine<br>ne fonctionne pas                              | <ul> <li>Assurez-vous d'avoir activé la « Détection humaine » dans l'écran des paramètres de l'appareil de<br/>l'application Imou Life.</li> </ul>                                                                                                    |
| Caméra tournée vers le bas                                             | Désactivez le blindage de la caméra dans les paramètres de l'appareil sur l'application Imou Life.                                                                                                    |
| Le téléphone ne lit pas le code QR                                     | Netroyez l'objectif de la caméra de votre smartphone     Veillez à ce que le code QR soit suffisamment clair     Ne tenez pas le code QR trop près de la caméra                                                                                                    |

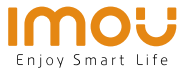

# Guida Rapida

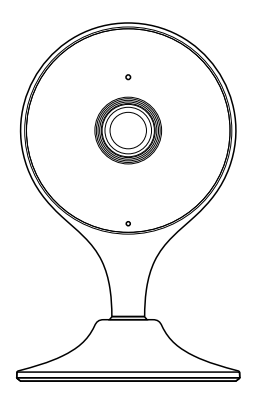

www.imoulife.com

IT

# Benvenuti

Grazie per aver scelto IMOU.

Il nostro obiettivo è quello di fornire prodotti per la domotica più facili da utilizzare. In caso di problemi durante l'utilizzo del prodotto, si prega di contattare il nostro team di assistenza prima di restituire il prodotto.

La nostra e-mail per il servizio di assistenza:

service.global@imoulife.com

Promettiamo di rispondere entro 24 ore. Le risposte alle domande più frequenti sono disponibili all'indirizzo imoulife.com/support/help

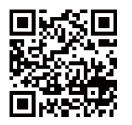

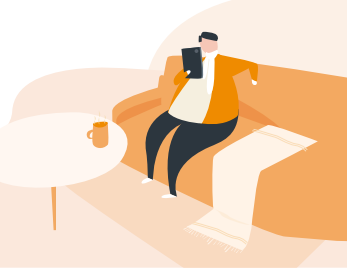

## **Contenuto della confezione**

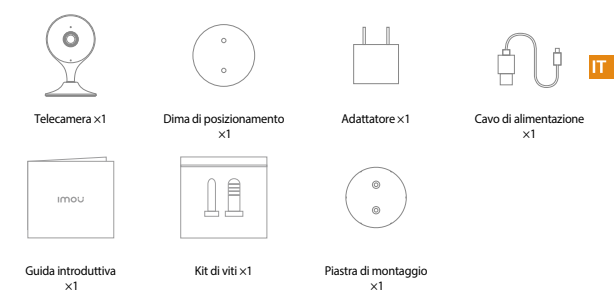

## Introduzione alla telecamera

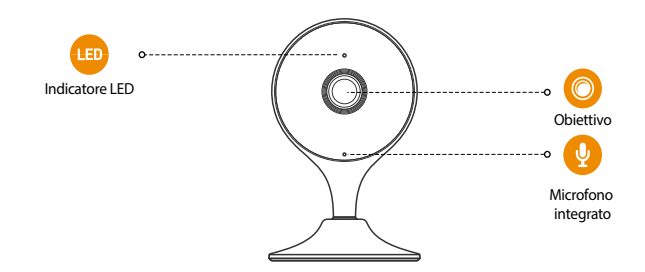

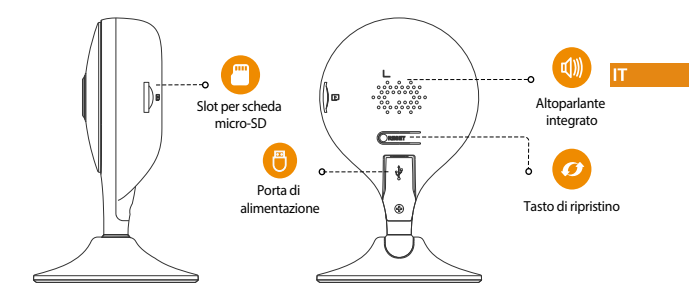

Nota: Tenere premuto per 10 secondi il pulsante Reimposta/Associa per reimpostare la telecamera.

#### Gli indicatori LED sono descritti nella tabella seguente.

| SPENTO                                                    | <ul><li>Spento/LED spento</li><li>Riavvio dopo il ripristino</li></ul> |
|-----------------------------------------------------------|------------------------------------------------------------------------|
| Luce rossa accesa                                         | <ul><li>Avvio</li><li>Malfunzionamento del dispositivo</li></ul>       |
| Luce verde lampeggiante                                   | <ul> <li>In attesa di rete</li> </ul>                                  |
| Luce verde accesa                                         | <ul> <li>Funzionamento normale</li> </ul>                              |
| Luce rossa lampeggiante                                   | <ul> <li>Connessione di rete non riuscita</li> </ul>                   |
| La luce verde e quella rossa<br>lampeggiano in alternanza | • Aggiornamento del firmware                                           |

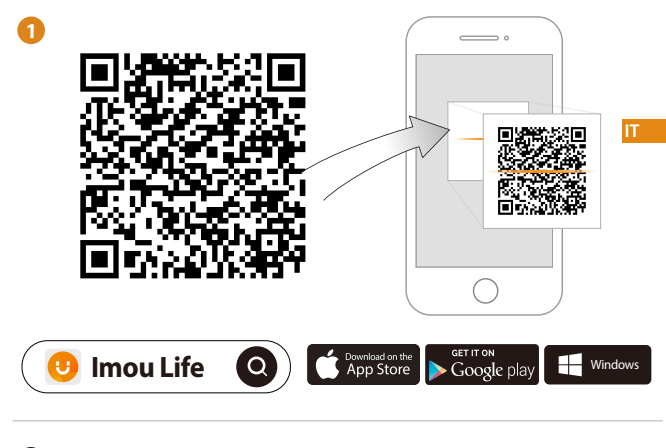

i) Suggerimenti

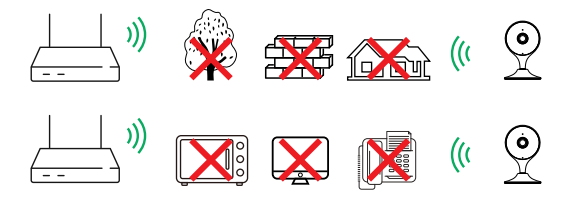

Per garantire le migliori prestazioni wireless possibili, assicurarsi che non ci siano ostacoli e interferenze elettromagnetiche tra la telecamera e il router.

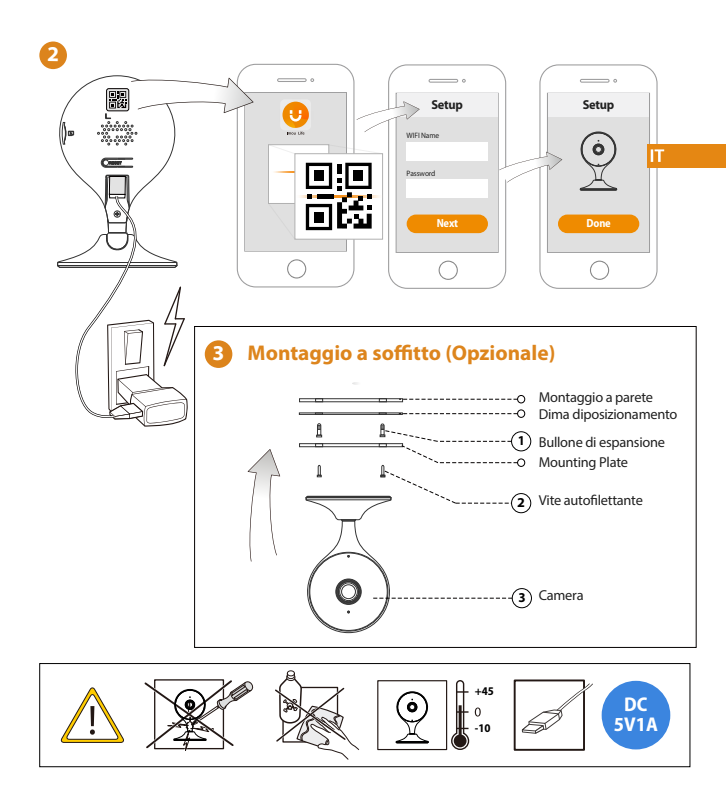

## **Risoluzione dei problemi**

| Problema                                                                           | Soluzione                                                                                                    |
|------------------------------------------------------------------------------------|----------------------------------------------------------------------------------------------------|
| Impossibile impostare la telecamera                                                | <ul> <li>Assicurarsi che il dispositivo mobile e la telecamera si trovino nel raggio d'azione del router Wi-Fi.</li> <li>Assicurarsi che l'indicatore LED della telecamera lampeggi con luce verde prima di cominciare<br/>l'impostazione.</li> </ul>                                                                                                    |
| L'app mostra il messaggio "<br>Impossibile configurare la rete<br>del dispositivo" | Resettare la telecamera e collegarla di nuovo.     Alcune telecamere supportano solo la frequenza 2.4 GHz, mentre alcuni router sono a doppia banda (2,4/5 GHz). Accertaria di utilizzare solo la connessione da 2,4 GHz.                                                                                                    |
| L'app mostra la notifica<br>"Associazione non riuscita"                            | La telecamera è già connessa alla rete Wi-Fi, ma il router:<br>• Non è connesso a Internet<br>• Ha una staras quittà del segnate di rete<br>• Il segnale Wi-Fi non è stabile a causa di ostacolì e interferenze elettroniche                                                                                                    |
| Assenza di immagine/segnale                                                        | <ul> <li>Assicurarsi che l'indicatore LED della telecamena lampaggi con luce verde. In caso contrario, fare<br/>nfermeno alla secone "Stato LED" per maggiori dettagii.</li> <li>Assicurasi cole la telecamena sia contratmente cornesa alla fonte d'alimentazione tramite l'alimentatore USB.</li> <li>Provare a modificare la posizione della telecamera o del routero di entrambi i dispositivi per migliorare la<br/>potenza del segnale.</li> </ul> |
| L'immagine non è chiara                                                            | <ul> <li>Controllare che l'obiettivo della fotocamera sia libero da sporco, polvere o ragnatele. Pulire l'obiettivo con<br/>un panno motidio inumidito.</li> <li>Rimuovere il coperchio in vinile dall'obiettivo della telecamera.</li> </ul>                                                                                                    |
| Non c'è suono                                                                      | Accertarsi che la funzione audio della telecamera sia attiva.     Accertarsi che l'audio del dispositivo ricevente sia acceso.                                                                                                    |
| Il rilevamento persone<br>non funziona                                             | <ul> <li>Accertarsi di aver abilitato la funzione "Rilevamento persone" nella schermata Impostazioni dispositivo<br/>dell'app Imou Life.</li> </ul>                                                                                                    |
| Telecamera bloccata verso il basso                                                 | Disattivare la funzione "Schermatura telecamera" nella schermata Impostazioni dispositivo dell'app Imou Life.                                                                                                    |
| Il telefono non legge il codice QR                                                 | <ul> <li>Pulire l'obiettivo della fotocamera dello smartphone</li> <li>Accertarsi che il codice QR sia ben illuminato</li> <li>Non tenere il codice QR troppo vicina alla fotocamera dello smartphone</li> </ul>                                                                                                    |

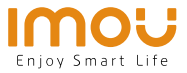

# Snelstartgids Cue 2

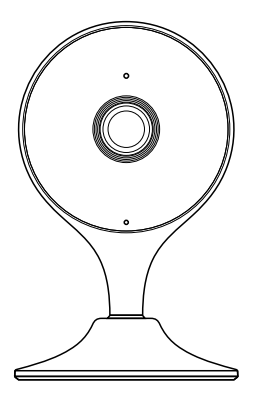

NL

www.imoulife.com

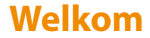

Bedankt dat u voor Imou heeft gekozen.

Onze toewijding is om u eenvoudige Smart Home producten te bieden. Als u problemen ervaart met het gebruik van uw product, neem dan eerst contact op met onze service team: service.global@imoulife.com

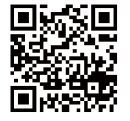

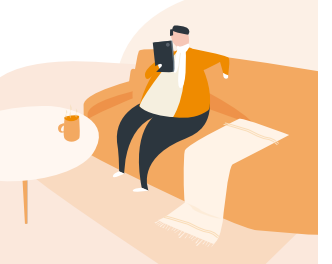

NL

# **Inhoud verpakking**

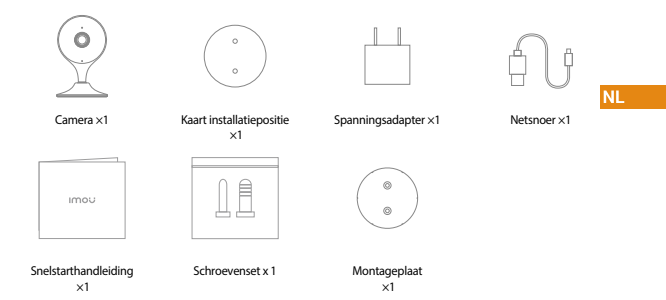

## Introductie camera

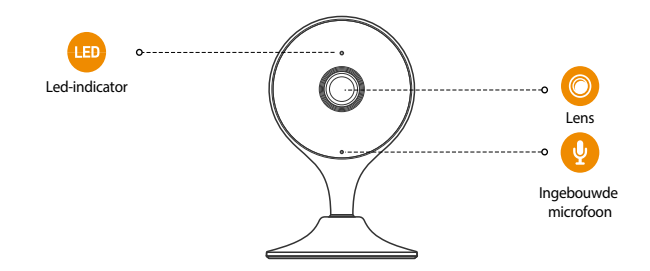

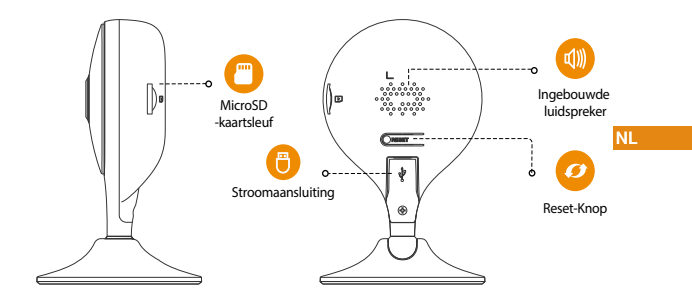

#### Opmerking: Druk de reset-/koppelknop 10 seconden in om de camera te resetten.

| en in de volgende tabel. |
|--------------------------|
| é                        |

|                                                      | apparaatstatus                                                             |
|------------------------------------------------------|----------------------------------------------------------------------------|
| UIT                                                  | <ul><li>Uitgeschakeld/led uit</li><li>Opnieuw opstarten na reset</li></ul> |
| Rood lampje aan                                      | <ul><li>Bezig met opstarten</li><li>Storing van het apparaat</li></ul>     |
| Groen lampje knippert                                | <ul> <li>Wachten op netwerk</li> </ul>                                     |
| Groen lampje aan                                     | <ul> <li>Werkt zoals dat moet</li> </ul>                                   |
| Rood lampje knippert                                 | <ul> <li>Netwerkverbinding mislukt</li> </ul>                              |
| Groen lampje en rood lampje<br>knipperen afwisselend | • Bijwerken firmware                                                       |

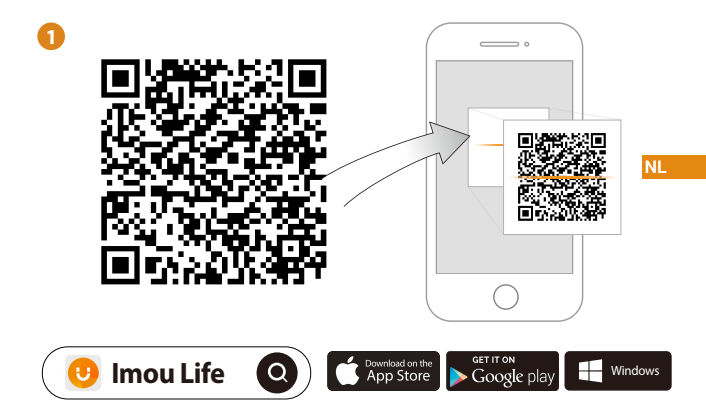

(i) Tips

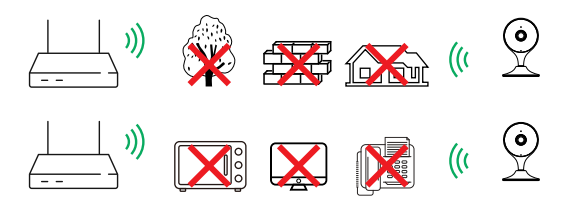

Zorg voor de best mogelijke draadloze prestatie dat er geen obstakels en elektromagnetische interferentie tussen de camera en router aanwezig zijn.

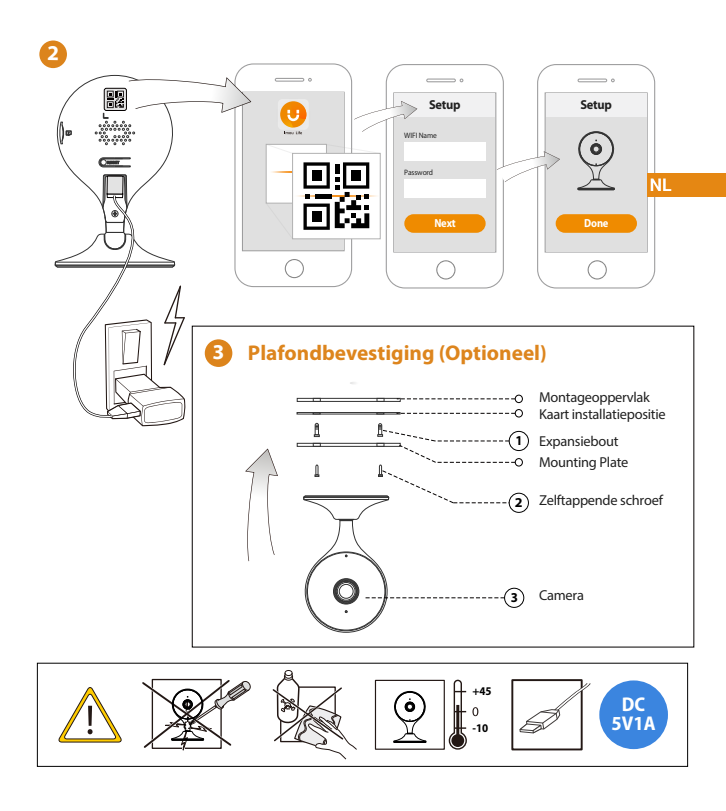

## Probleemoplossing

| Probleem                                           | Oplossing                                                                                                    |
|----------------------------------------------------|----------------------------------------------------------------------------------------------------|
| Kan de camera niet instellen                       | Zorg ervoor dat uw mobiele apparaat en de camera zich binnen het bereik van uw wifi-router bevinden.     Zorg ervoor dat de led-indicator op de camera groen knippert voordat u met de installatie begint.                                                                                                    |
| De app zegt "Instellen<br>apparaatnetwerk mislukt" | Reset uw camea en verbind deze opnieuw.     Sommige camea's ondersteunen enkel 2,4 GHz, terwijl sommige routers een dubbele band hebben, namelijk 2,4 GHz en 5 GHz. Zorg ervoor dat u alleen verbinding maakt met de 2,4 GHz band.                                                                                                    |
| De app zegt "Verbinding mislukt"                   | De camera is al verbonden met viñ, maar:<br>De router is niet verbonden met het internet<br>De router here der schet netwerkstatus<br>Het viñ-signaal van de router is niet stabiel vanwege obstakels of elektronische interferentie                                                                                                    |
| Geen beeld/signaal                                 | <ul> <li>Zorg envoc dat de led-indicator op de camera groen knippert. Zie de sectie "ledistatus" voor details indien<br/>dit niet het geval is.</li> <li>Zorg envoc dat de camera voorzien is van stroom door gebruik te maken van de meegelevende<br/>US8-panningsadapter.</li> <li>Probeer de camera, router of beide te verplaatsen om de signaalsterke te verbeteren.</li> </ul> |
| Beeld is niet duidelijk                            | Controleer de cameralens op vuil, stof en spinnenwebben. Reinig de lens met een zachte, schone doek.     Verwijder het vinyldeksel op de cameralens.                                                                                                    |
| Geen audio                                         | Zorg ervoor dat de audiofunctie op de camera is ingeschakeld.     Zorg ervoor dat audio wordt ingeschakeld op het kijkapparaat.                                                                                                    |
| Personendetectie werkt niet                        | <ul> <li>Zorg ervoor dat u "Personendetectie" hebt ingeschakeld in het scherm Apparaatinstellingen in de<br/>Imou Life-app.</li> </ul>                                                                                                    |
| Camera zit vast in neerwaartse stand               | Schakel Camera-afscherming uit in Apparaatinstellingen in de Imou Life-app.                                                                                                    |
| Telefoon leest geen QR-code                        | <ul> <li>Beinig de cameralens van uw telefoon</li> <li>Zorg envoor dat de QR-code voldoende belicht wordt</li> <li>Houd de QR-code niet te dicht bij de camera</li> </ul>                                                                                                    |

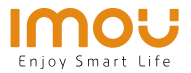

# Guia rápido <sub>Cue 2</sub>

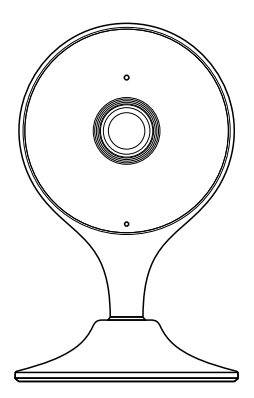

www.imoulife.com

ΡΤ

# **Bem-vindo**

Obrigado por escolher a IMOU.

Estamos empenhados em fornecer produtos inteligentes e simplificados para o lar. Se tiver problemas ao utilizar o produto, contacte a nossa equipa de assistência antes de devolver o produto.

O nosso e-mail de assistência: service.global@imoulife.com Prometemos responder no prazo de 24 horas.

Pode encontrar as Perguntas frequentes em imoulife.com/ support/help

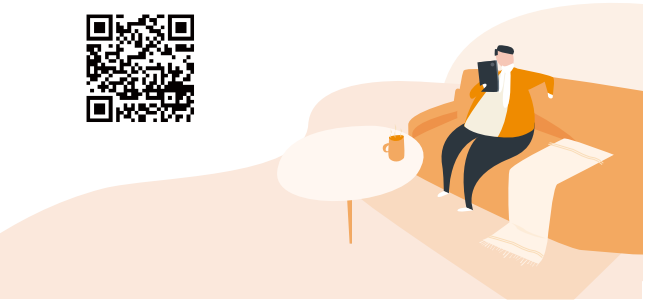

ΡТ

# Lista da embalagem

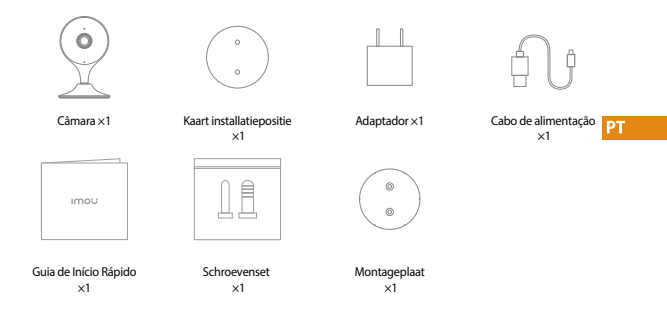

## Introdução à câmara

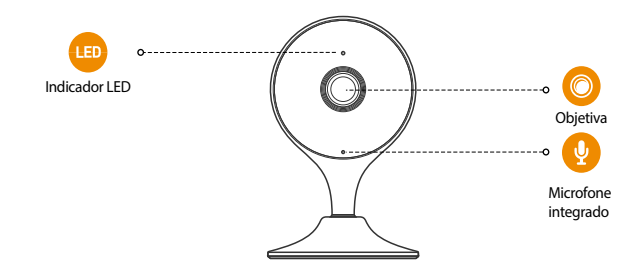

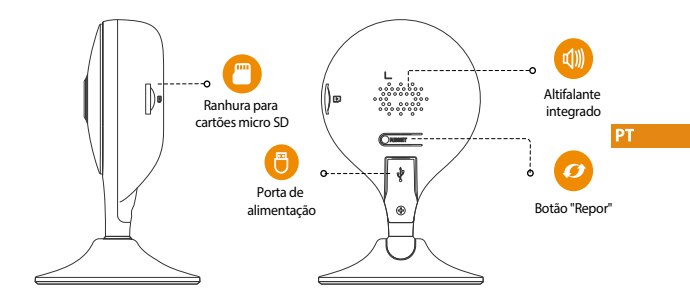

Nota: Prima sem soltar o botão Reset/Pair durante 10 segundos para repor a câmara.

#### O padrão dos indicadores LED está incluído na tabela seguinte.

| DESLIGADO                                                | <ul> <li>Desligado/LED desligado</li> <li>Reiniciar após a reposição</li> </ul> |
|----------------------------------------------------------|---------------------------------------------------------------------------------|
| Luz vermelha acesa                                       | <ul><li>Arranque</li><li>Avaria do dispositivo</li></ul>                        |
| Luz verde intermitente                                   | <ul> <li>À espera da rede</li> </ul>                                            |
| Luz verde acesa                                          | <ul> <li>A funcionar corretamente</li> </ul>                                    |
| Luz vermelha intermitente                                | <ul> <li>Ligação à rede falhou</li> </ul>                                       |
| Luz verde e luz vermelha<br>intermitentes alternadamente | • Atualização do firmware                                                       |

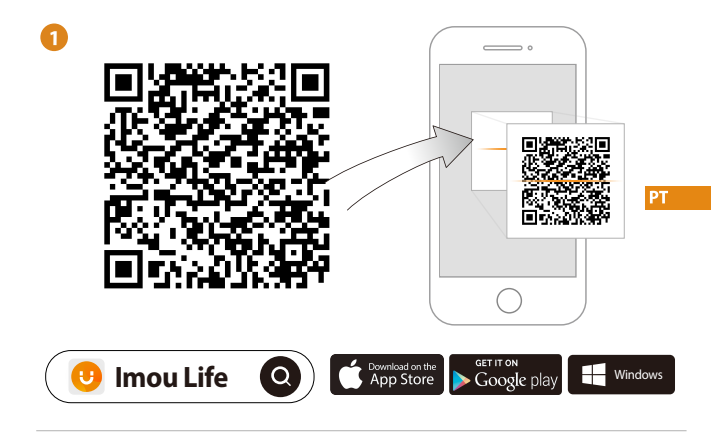

(i) Dicas

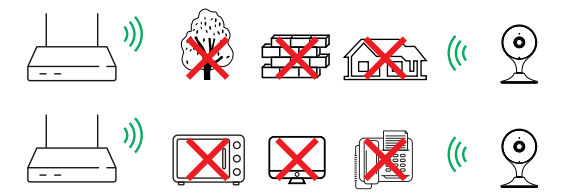

Para assegurar o melhor desempenho possível do sistema sem fios, certifique-se de que não existem obstáculos e interferência eletromagnética entre a câmara e o router.

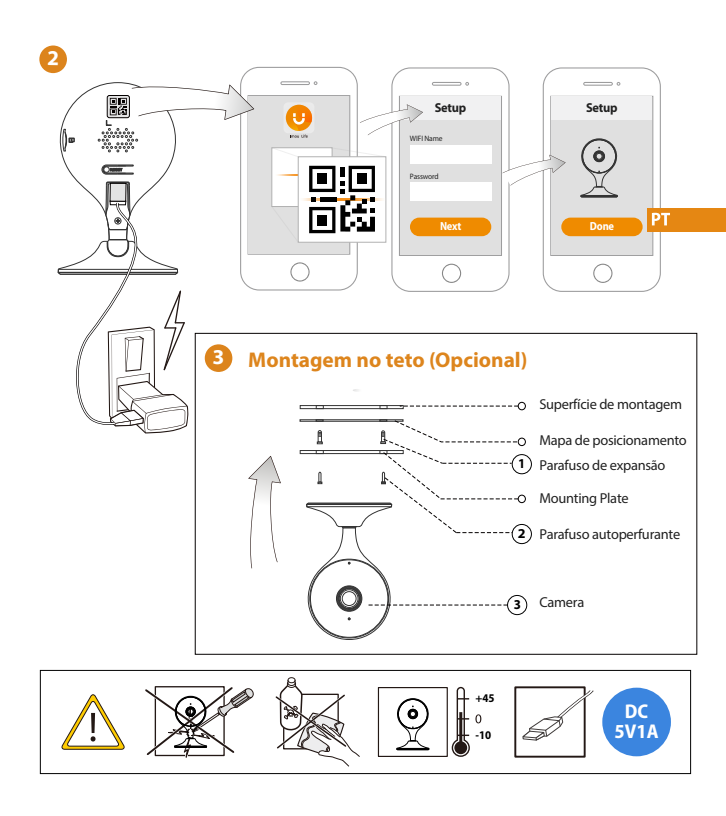

## Solução de problema

| Problema                                                        | Solução                                                                                                    |
|-----------------------------------------------------------------|----------------------------------------------------------------------------------------------------|
| Não é possível configurar a câmara                              | Certifique-se de que o dispositivo móvel e a câmara estão dentro do alcance do router de Wi-Fi.     Certifique-se de que o indicador LED na câmara está verde intermitente antes da configuração.                                                                                                    |
| A app informa "A configuração<br>da rede do dispositivo falhou" | Reportha a climate e ligue-a novamente.     Agumas climatas suportam apenas 2,4 GHz, enquanto alguns routers possuem banda dupla, 2,4 G/SG.     Certifique-ae de que liga apenas a 2,4 GHz.                                                                                                    |
| A app informa "A associação falhou"                             | A câmara já está ligada ao Wi-Fi, mas o router:<br>• Não está ligado à Internet<br>• O estado da rede é fraco<br>• O sinal Wi-Fi não é estável devido a obstáculos ou interferência eletrónica                                                                                                    |
| Sem imagem/sinal                                                | Certifique-se de que o indicador LED na câmara está verde fixo. Consulte a secção "Estado do LED" para<br>obter detalhes, caso seja necessário.<br>Certifique-se de que a câmara está devidamente ligada com o adaptador de corrente US8.<br>Tente reposicionar a câmara, o router ou ambos para melhorar a força do sinal. |
| A imagem não está nítida                                        | <ul> <li>Verifique a objetiva da câmara para verificar a existência de sujidade, pó e teias de aranha. Limpe a<br/>objetiva com um pano limpo e macio.</li> <li>Retire a tampa de vinil da objetiva da câmara.</li> </ul>                                                                                                   |
| Sem áudio                                                       | <ul> <li>Certifique-se de que a função de áudio na câmara está ativada.</li> <li>Certifique-se que o áudio está ligado no dispositivo de visualização.</li> </ul>                                                                                                    |
| A deteção humana não<br>está operacional                        | Certifique-se de que ativou a "Deteção humana" no ecrá Definições do dispositivo da app Imou Life.                                                                                                    |
| A câmara ficou presa em baixo                                   | Desative "Proteção da câmara" nas Definições do dispositivo na app Imou Life.                                                                                                    |
| O telefone não consegue<br>ler o código QR                      | Einipe a objetiva da cafmara do smartphone     Centifique-se de que existe luminosidade suficiente no código QR     Nao coloque o código QR demasiado perto da câmara                                                                                                    |

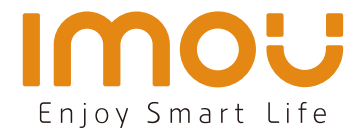

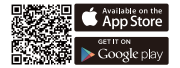

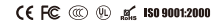

@imouglobal